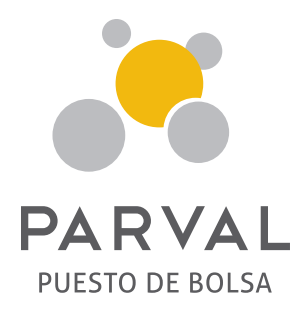

# INSTRUCTIVO DE ACTUALIZACIÓN DE DATOS

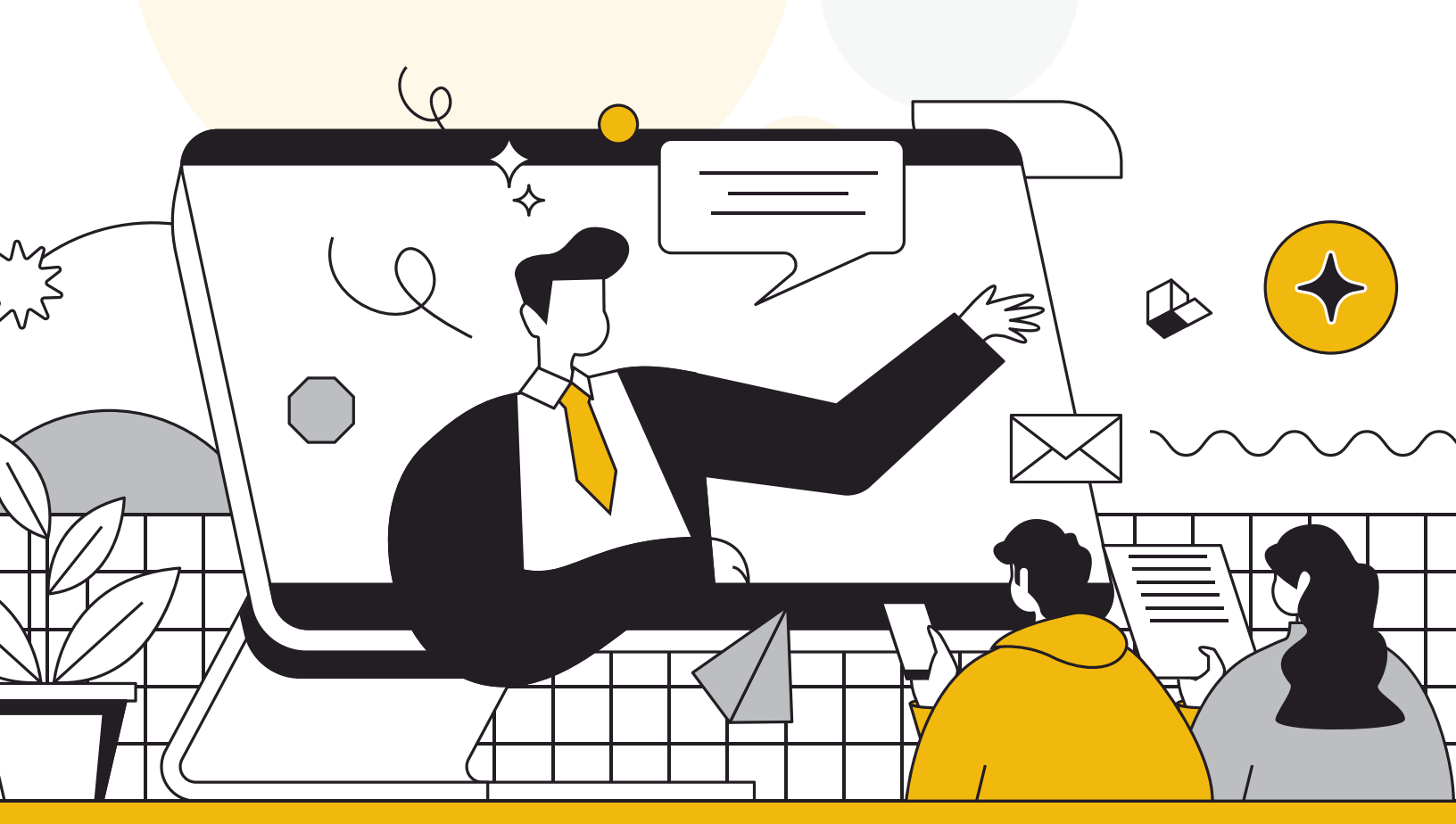

## PASOS

**1.** Recibirás un correo del buzón "Notificaciones PARVAL" que contendrá el usuario y la contraseña para ingresar al sistema.

**Nota:** En caso de ya tener un usuario creado, debes usar la contraseña que elegiste al crearlo en la plataforma web **(https://app.parval.com.do/login).** 

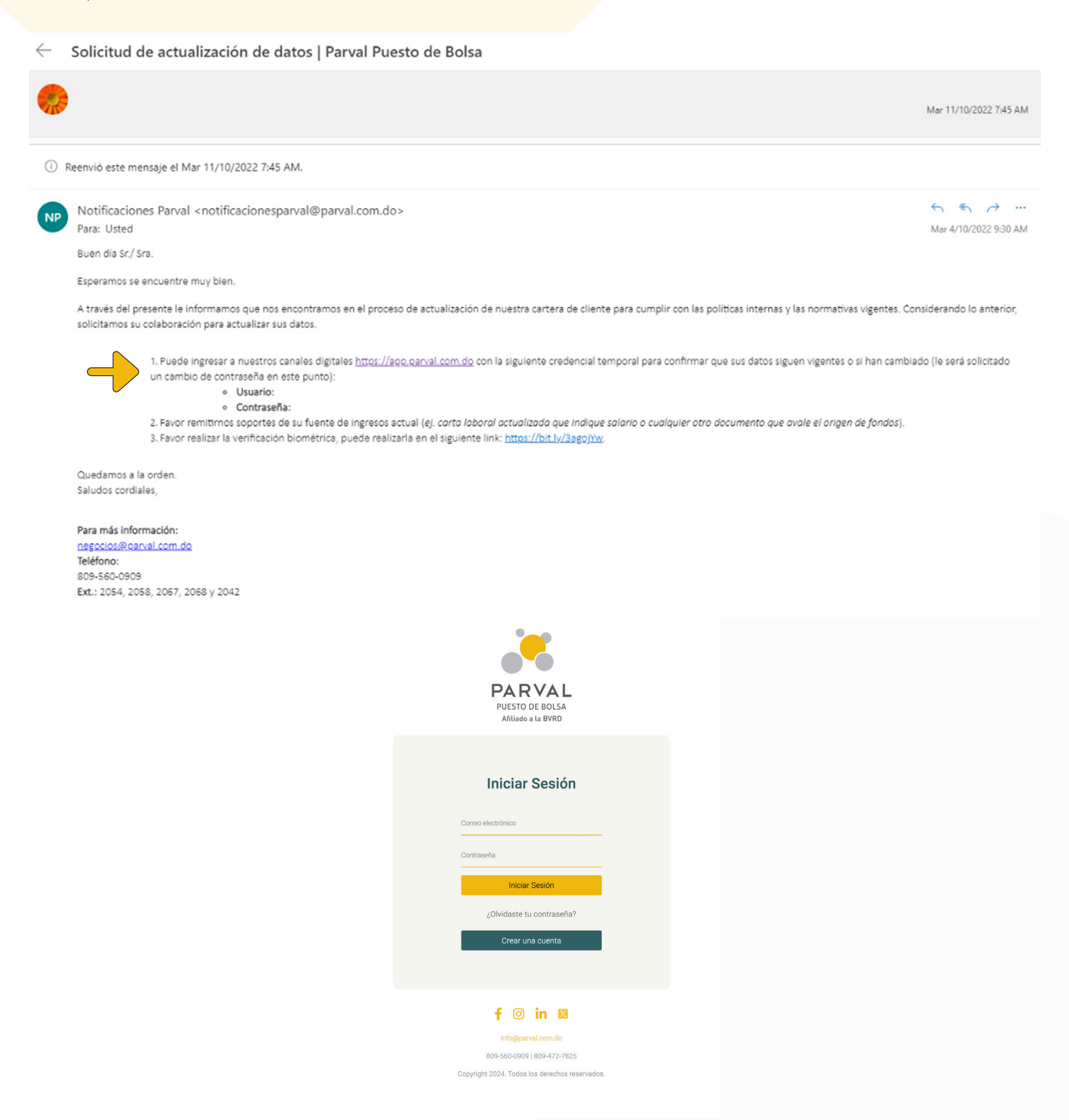

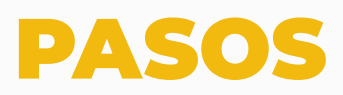

2. Ingresa a la plataforma y haz clic en la sección de "Actualización de cuentas".

|   | PARVAL<br>PUESTO DE BOLSA<br>Atiliado e la BVRD |                                        |                                                                                                    |          |
|---|-------------------------------------------------|----------------------------------------|----------------------------------------------------------------------------------------------------|----------|
|   | Javier Guerrero Pimentel<br>& Persona Física    | Cuentas                                | A Lord Control of Control of Cont |          |
|   | MENÚ PRINCIPAL                                  |                                        |                                                                                                    |          |
|   | fricio Inicio                                   | Nombres y Apellidos / Nombre comercial | Código LA                                                                                                    | Acciones |
| 4 | Actualización de cuentas                        |                                        |                                                                                                    |          |
| Ŭ | 🔑 Cambiar contraseña                            |                                        |                                                                                                    | Ø        |
|   | Cambiar correo electrónico                      |                                        |                                                                                                    | Ø        |
|   | REQUISITOS                                      |                                        |                                                                                                    |          |
|   | O Persona Física                                |                                        |                                                                                                    |          |
|   | Persona Jurídica                                |                                        |                                                                                                    |          |
|   | CONTACTOS                                       |                                        |                                                                                                    |          |
|   | @ info@parval.com.do                            |                                        |                                                                                                    |          |
|   | 2 809-560-0909                                  |                                        |                                                                                                    |          |
|   | 2 809-472-7825                                  |                                        |                                                                                                    |          |
|   | Aviso Legal                                     |                                        |                                                                                                    |          |
|   | [→ Cerrar sesión                                |                                        |                                                                                                    |          |
|   |                                                 |                                        |                                                                                                    |          |

**3.** Identifica cuál cuenta está disponible para actualizar en el botón que dice **"Requiere** actualización".

| Cuentas                                |           |          |
|----------------------------------------|-----------|----------|
| Nombres y Apellidos / Nombre comercial | Código LA | Acciones |
| Requiere actualización                 |           | Ø        |
|                                        |           | ď        |
|                                        |           |          |

**4.** Haz clic en el botón que dice **"Acciones"** para comenzar la actualización.

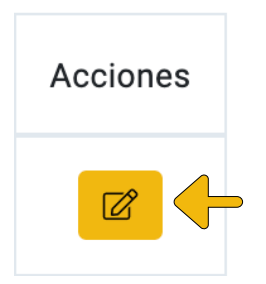

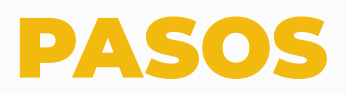

**5.** Al entrar, espera unos segundos a que cargue el formulario. Ten en cuenta que los campos marcados con (\*) son obligatorios de completar.

| PAR VAL<br>PUESTO DE FOLGA<br>Aliados la 1970 |                                                       |         |  |  |
|-----------------------------------------------|-------------------------------------------------------|---------|--|--|
| A Persona Física                              | ACTUALIZACIÓN DE DATOS DE CLIENTE                     |         |  |  |
| MENÚ PRINCIPAL                                |                                                       |         |  |  |
| 슈 Inicio                                      |                                                       |         |  |  |
| Actualización de cuentas                      | Información del cliente Perfil de inversionista       |         |  |  |
| 🔑 Cambiar contraseña                          |                                                       |         |  |  |
| Cambiar correo electrónico                    | Canal de distribución                                 |         |  |  |
| REQUISITOS                                    | ¿Cómo desea culminar el llenado de su formulario? ()k |         |  |  |
| O Persona Física                              | Cargando                                              | ~       |  |  |
| Persona Jurídica                              |                                                       |         |  |  |
| CONTACTOS                                     | Dirección recidencial                                 |         |  |  |
| info@parval.com.do                            |                                                       |         |  |  |
| <i>S</i> 809-560-0909                         | País de residencia (*)                                |         |  |  |
| 2 809-472-7825                                | Cargando                                              | · · · · |  |  |
| 🐴 Aviso Legal                                 | Dirección (*)                                         |         |  |  |
| [→ Cerrar sesión                              | Cargando                                              |         |  |  |
|                                               |                                                       |         |  |  |
|                                               | Datos básicos                                         |         |  |  |
|                                               | Profesión (*) Ocupación (*)                           |         |  |  |
|                                               |                                                       |         |  |  |

6. Quiero indicar que cuando termines la primera hoja, debes proceder debajo al botón "Continuar".

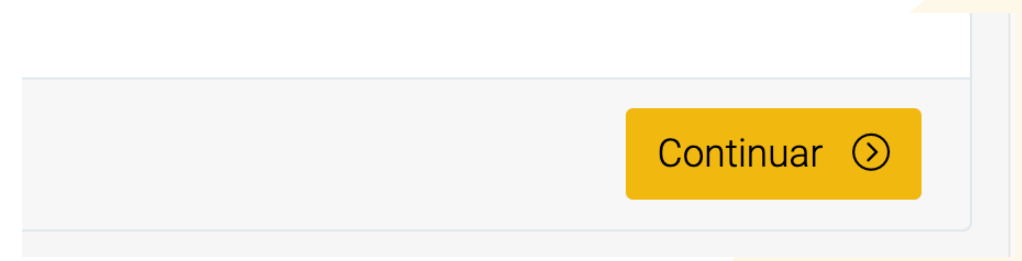

En caso de que no te permita continuar, es debido a que falta completar uno de los campos obligatorios, y aparecerá una notificación en la parte superior derecha. Además, se señalará en una línea roja lo que falta.

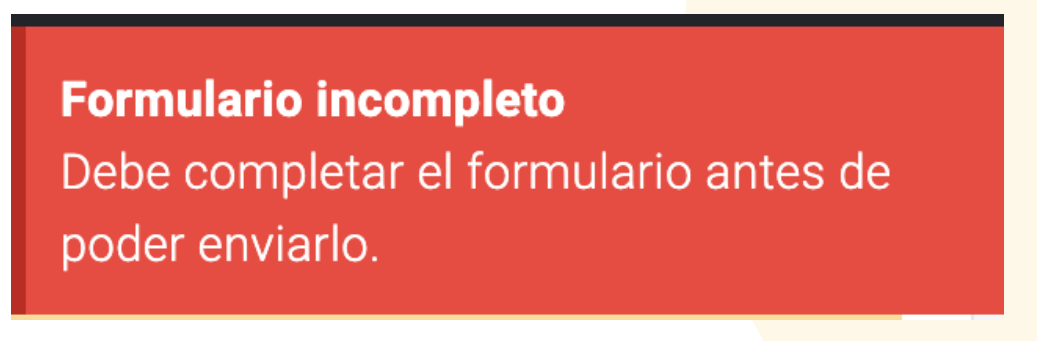

## PASOS

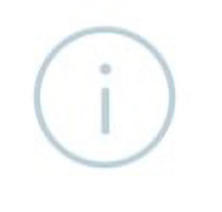

#### 7. Después, aparecerá una declaración que debes leer y luego hacer clic en "Aceptar" para aceptar los términos y condiciones.

### **Finalizar proceso**

Declaro que todas las informaciones que he puesto en este formulario son veraces y a la vez autorizo a Parval, a efectuar cualquier tipo de investigación respecto de mi situación financiera y crediticia y del origen lícito de fondos, ante los organismos y fuentes que esta última considere oportunos a los fines de evaluarme.

Al seleccionar la opción **acepto** confirmo haber completado los formularios relacionados a la solicitud de apertura de cuenta en Parval.

Toda información y documentos suministrados a Parval quedan sujetos a revisión, reservándose éste el derecho de autorizar o no la apertura de la cuenta de Parval.

En caso de no haber enviado por correo electrónico o cargado en la página web los documentos requeridos, deberás completar los mismos a los fines de que la solicitud pueda ser procesada. Hacemos la salvedad de que además de la información y documentos requeridos, pudieran requerirse adicionales.

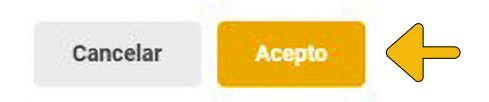

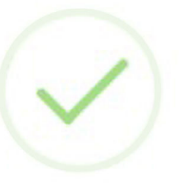

### Información actualizada

Su información se ha actualizado correctamente.

**8.** El tiempo promedio de este proceso es de 5 minutos, totalmente en línea.

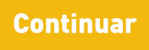

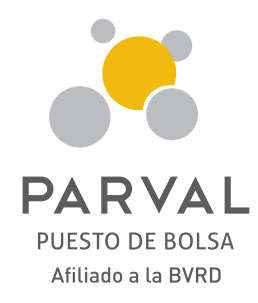

parval\_rd 
parvalrd 
parval Puesto de Bolsa
www.parval.com.do 
info@parval.com.do
809-560-0909